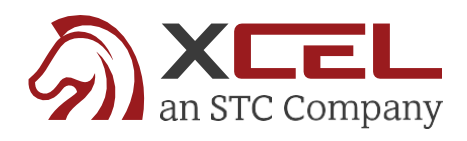

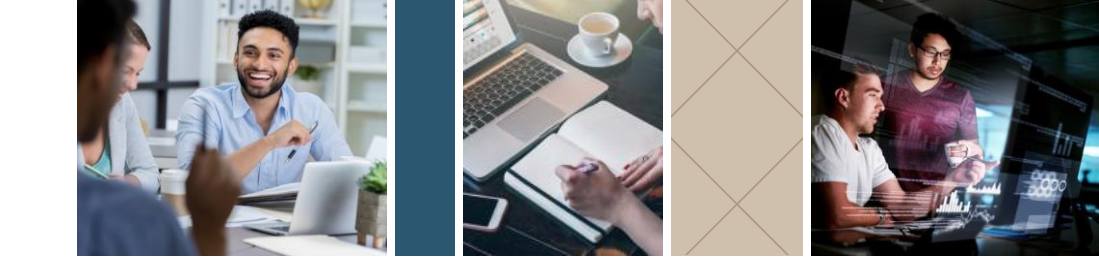

# **Insurance Exam Study Materials**

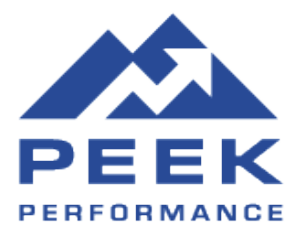

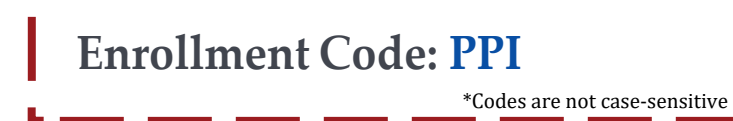

## To enroll in your insurance exam study materials, follow these easy steps:

- **1** Go to **xcelsolutions.com**
- **2** In the dropdown boxes, select **Insurance Pre-Licensing** (English or Spanish), then select your **STATE** to continue
- **3** Select one of the following courses:
  - Life & Health (combo course)
  - Life only
  - Health only
- 4 Apply the discount code: **PPI**
- 5 Click **Proceed to Checkout**
- 6 Click **Sign Up** to create your **new student account** (enter your basic info).
- 7 Click **Proceed to Checkout** to enter your payment information.

\*A receipt will be emailed to you, and a system-generated email will also be sent to help get you started!

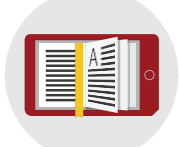

#### **Pre-licensing course**

Award winning mobile learning platform - HD Videoinstruction, interactive media content

| 111 | J |
|-----|---|
|     |   |

#### Prep review course

Exam focused content, HD Video Instruction and over 500 practice exam questions

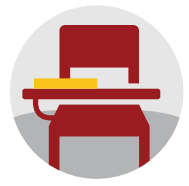

#### State exam simulator

Over 800 Practice Exam Questions in real-time exam simulation

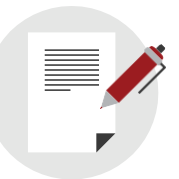

Cliff notes Printable state specific condensed chapter summaries

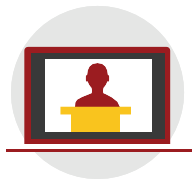

Student mentoring 1 on 1 instructions with subject matter expert

### www.XCELsolutions.com

904 - 999 - 4923

#### Support@XCELsolutions.com